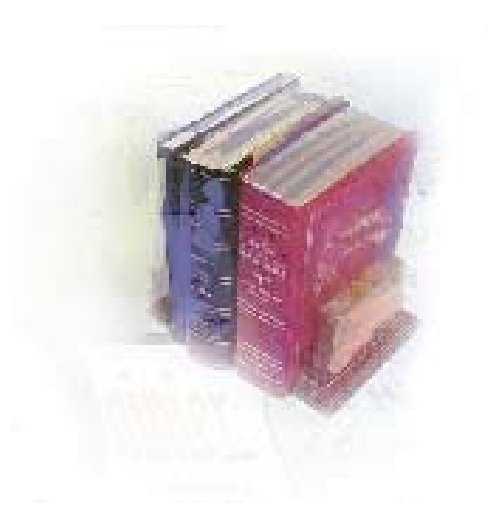

# **Non-academic Requirements**

National Student Loan Clearinghouse Reporting, National Student Loan Data Systems, Regents' Test Load, and Student Schedule Form

# Georgia Enhanced Banner Student and Financial Aid Systems User Documentation

Version 7.6.6

Office of Information and Instructional Technology

April 2007

This page left blank to facilitate front/back printing.

# Table of Contents

| Introdu          | uction to Non-academic Requirements                                                                          | 1         |
|------------------|----------------------------------------------------------------------------------------------------|-----------|
| Nation<br>Loan D | al Student Loan Clearinghouse Reporting (NSLCR) and National Stu<br>Data Systems (NSLDS) Processes Reference | dent<br>2 |
| NSLCF            | R and NSLDS Process Flow                                                                                     | 2         |
| Using            | the NSLCR and NSLDS                                                                                          | 3         |
| Ι.               | Access the Process Submission Control Form (GJAPCTRL)                                                        | 3         |
| <i>II.</i>       | Update Time Stamps                                                                                           | 4         |
| <i>III.</i>      | Verify NSLCR Reports                                                                                         | 5         |
| IV.              | Verify NSLDS Reports                                                                                         | 6         |
| Regen            | ts' Test Load Process Flow                                                                                   | 9         |
| Using            | the Regents' Test Load Process                                                                               | 10        |
| Ι.               | Load Regents' Test Data File                                                                                 | 10        |
| <i>II.</i>       | Run Regents' Test Load Process                                                                               | 10        |
| Studer           | nt Schedule Form (ZSASECT)                                                                                   | 15        |

This page left blank to facilitate front/back printing.

# **Using Non-academic Requirements**

# Introduction to Non-academic Requirements

| Purpose                       | The Non-academic Requirements module provides information on the<br>National Student Loan Clearinghouse Reporting and Loan Data<br>Systems, the Regents' Test Load Process, and the Student Schedule<br>Form. |
|-------------------------------|----------------------------------------------------------------------------------------------------|
| Target Audience               | Institutional staff responsible for reporting to National Student Loan<br>Clearinghouse, processing Regents' Test scores, and maintaining<br>schedule information.                                            |
| Purpose and Scope of Document | This document explains how to use the Georgia Enhanced Non-<br>academic Requirements.                                                                                                    |
|                               | National Student Loan Clearinghouse Reporting                                                                                                    |
|                               | National Student Loan Data Systems                                                                                                    |
|                               | Regents' Test Load Process                                                                                                    |
|                               | Student Schedule Form                                                                                                    |
| Graphics                      | Graphic cues used in this document assist with labeling of steps and items that are particularly important.                                                                                                   |
| Ì                             | Steps for recovery or support.                                                                                                    |
|                               | For additional information, see references.                                                                                                    |
|                               | Exercise caution.                                                                                                    |
| Dangeri                       | Warning: an error here is critical.                                                                                                    |
| References                    | For information about the baseline product, see <i>SGHE Banner Student User Guide</i> .                                                                                                    |
| Support                       | For additional OIIT resources and support, contact the OIIT Helpdesk:                                                                                                    |
| Ø                             | <ul> <li>Web support request self-service:<br/>http://www.usg.edu/customer_services</li> <li>E-mail: Helpdesk@usg.edu</li> </ul>                                                                              |
|                               | For emergency, business interruptions, or production down situations, call the OIIT Helpdesk immediately                                                                                                    |
|                               | o 706-583-2001                                                                                                    |
|                               | • Toll free within Georgia: 1-888-875-3697                                                                                                    |
|                               | Georgia Enhancements User Documentation 7.6.6                                                                                                    |

Non-academic Requirements

**Overview** 

## National Student Loan Clearinghouse Reporting (NSLCR) and National Student Loan Data Systems (NSLDS) Processes Reference

Use the following processes and reports:

|                          | De                                                      | scriptive                                                                          | Title I                                                                                                    | Name                                                                      |                                                                                              |                             |
|--------------------------|---------------------------------------------------------|------------------------------------------------------------------------------------|----------------------------------------------------------------------------------------------------|---------------------------------------------------------------------------|----------------------------------------------------------------------------------------------|-----------------------------|
|                          | Tin                                                     | ne Status                                                                          | Calculation Update Process                                                                                                    | ZFRTMS                                                                    | T                                                                                            |                             |
|                          | Cle                                                     | earinghou                                                                          | ise Extract Report                                                                                                    | ZFRNSL                                                                    | С                                                                                            |                             |
|                          | NS                                                      | LSD Stu                                                                            | dent Status Confirmation Report                                                                                                    | ZFRSSC                                                                    | R                                                                                            |                             |
|                          |                                                         |                                                                                    |                                                                                                    |                                                                           |                                                                                              |                             |
| NSLCR and NS             | LDS                                                     | Proce                                                                              | ss Flow                                                                                                    |                                                                           |                                                                                              |                             |
| Description              | The<br>info<br>to re<br>Data<br>for o<br>Title<br>of st | Nationa<br>rmation<br>eport stu<br>a System<br>direct len<br>e IV aid<br>tudents v | Il Student Clearinghouse (NSC) trac<br>to lenders and guarantors of studen<br>dent enrollment information. The N<br>n (NSLDS) Student Status Confirma<br>nding institutions to process and up<br>recipients. The purpose of NSLCR<br>who default on loans. | cks and t<br>t loans a<br>National<br>ation Re<br>date data<br>t is to re | reports<br>and can be us<br>Student Loan<br>port is provic<br>a received for<br>duce the num | ed<br>n<br>led<br>r<br>ıber |
| Process Flow<br>Overview | Con<br>Clea                                             | nplete th<br>aringhou                                                              | e following steps for the National S<br>se Reporting and Data Systems.                                                                                                    | Student I                                                                 | Loan                                                                                         | 1                           |
|                          |                                                         | I. Acc                                                                             | ess the Process Submission Contro                                                                                                    | ol Form                                                                   |                                                                                              |                             |
|                          |                                                         | Ac                                                                                 | cess the Process Submission Control F                                                                                                    | Form                                                                      | GJAPCTL                                                                                      |                             |
|                          |                                                         |                                                                                    | $\downarrow$                                                                                                    |                                                                           |                                                                                              |                             |
|                          |                                                         | II. Upd                                                                            | ate Time Stamps                                                                                                    |                                                                           |                                                                                              |                             |
|                          |                                                         | Up<br>rep                                                                          | date time stamps for NSLCR and NSL<br>orting                                                                                                    | DS                                                                        | ZFRTMST                                                                                      |                             |
|                          |                                                         |                                                                                    | 4                                                                                                    |                                                                           |                                                                                              |                             |
|                          |                                                         | III. Ver                                                                           | ify NSLCR Reports                                                                                                    |                                                                           |                                                                                              |                             |
|                          |                                                         | 1.                                                                                 | Generate the Clearinghouse Extract F                                                                                                    | Report                                                                    | ZFRNSLC                                                                                      |                             |
|                          |                                                         | 2.                                                                                 | Review the Report Output.                                                                                                    |                                                                           | .lis & .log                                                                                  |                             |
|                          |                                                         |                                                                                    | $\downarrow$                                                                                                    |                                                                           |                                                                                              |                             |
|                          |                                                         | IV. Ver                                                                            | ify NSLDS Reports                                                                                                    |                                                                           |                                                                                              |                             |
|                          |                                                         | 1.                                                                                 | Generate the NSLDS Student Status<br>Confirmation Report                                                                                                    |                                                                           | ZFRSSCR                                                                                      |                             |
|                          |                                                         | 2.                                                                                 | Review the Report Output.                                                                                                    |                                                                           | .lis & .log                                                                                  |                             |

## Using the NSLCR and NSLDS

### I. Access the Process Submission Control Form (GJAPCTRL)

Introduction Update time stamps for both NSLCR and NSLDS reporting using the Time Status Calculation Update process (ZFRTMST). The process also calculates the number of hours enrolled.

Determine the Withdrawn Enrollment Status and calculate hours to exclude the withdrawn courses on the Clearinghouse Extract Report (ZFRNSLC).

Warning

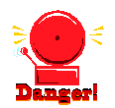

**Note:** When using ZFRTMST, ZFRNSLC, and ZFRSSCR, disable the Dynamic Calculation of Time Status and Update/Insert of Time Status Records by setting the 'Calc Time Status' indicator on the Term Control form (SOATERM) to 'N.' Otherwise, when Time Status Calculations occur in SFAREGS, SFAMASS, and VSATREG, set the 'Calc Time Status' indicator on SOATERM to 'Y.'

#### Access GJAPCTL

Enter the seven digit acronym 'GJAPCTL' in the Go To field of GUAGMNU.

|                          |            |               | Parameter Set: | I           |              |       |
|--------------------------|------------|---------------|----------------|-------------|--------------|-------|
| Printer Control Printer: | ▼ s        | pecial Print: |                | Lines:      | Submit Time: |       |
| Parameter Values Number  | Parameters |               |                | Values<br>v |              |       |
| Submission               | Name:      | Description:  |                |             | ⊖Hold ● Su   | ıbmit |

## II. Update Time Stamps

Update time stamps for NSLCR and NSLDS (ZFRTMST) The Time Status Calculation Update process (ZFRTMST) updates the time stamps for both NSLCR and NSLDS reporting. First ZFRTMST calculates hours enrolled by adding all hours, then subtracts hours associated with courses whose Course Status Code(s) match the Withdrawn Course Status Code(s) parameter.

| Printer:         | Special Print:                              | Lines: 55 Submit Time: |
|------------------|---------------------------------------------|------------------------|
| Parame<br>Number | ter Values<br>Parameters<br>T               | Values<br>[▼]          |
| 01               | Term Code                                   |                        |
| 02               | Campus Code                                 |                        |
| 03               | Level Code                                  | 96                     |
| 04               | Enrollment Status Code(s)                   |                        |
| 05               | Course Status Code(s)                       |                        |
| 06               | Run Mode                                    | A                      |
|                  |                                             |                        |
| ENGTH:           | 6 TYPE: Character O/R: Required M/S: Single |                        |

#### Parameters for ZFRTMST

| No | Name                                   | Required? | Description/Instructions                                                      | Single /<br>Multiple<br>Entry | Default<br>Values |
|----|----------------------------------------|-----------|-------------------------------------------------------------------------------|-------------------------------|-------------------|
| 01 | Term code                              | Y         | Enter term for time status update.                                            | Single                        |                   |
| 02 | Campus Code                            | Y         | Enter campus code of % for all campuses.                                      | Single                        | %                 |
| 03 | Level Code                             | Y         | Enter student level code of % for all levels.                                 | Single                        | %                 |
| 04 | Enrollment<br>Status Code              | Y         | Enter enrollment status code(s) that indicate that the student has withdrawn. | Multiple                      |                   |
| 05 | Withdrawn<br>Course Status<br>Code (s) | Y         | Enter course status code(s) that indicate withdrawn hours.                    | Multiple                      |                   |
| 06 | Run Mode                               | Y         | Enter (A)udit Mode or (U)pdate mode.                                          | Single                        | А                 |

## III. Verify NSLCR Reports

1. Generate the Clearinghouse Extract Report (ZFRNSLC) The Clearinghouse Extract Report Process (ZFRNSLC) uses SPRIDEN\_ID for SSN if SPBPERS\_SSN is not available and if SPRIDEN\_ID is a valid SSN. The report checks SFRSTCR to ensure that only students who are actually enrolled and registered are selected.

| rinter<br>rinter: | Special Print:                                               | Lines: 55 Submit Time: |  |
|-------------------|--------------------------------------------------------------|------------------------|--|
| arame<br>lumber   | eter Values<br>Parameters                                    | Values<br>(▼)          |  |
| 01                | Term Code                                                    |                        |  |
| 02                | Student Attributes to Exclude                                |                        |  |
| 03                | Enrollment Status Code(s)                                    |                        |  |
| 04                | Report Flag                                                  | Y                      |  |
| 05                | Address Hierarchy                                            |                        |  |
| 06                | Report Date (DD-MON-YYYY)                                    | 15-MAY-2007            |  |
| 07                | Run Mode                                                     | 1                      |  |
| 08                | Grad Level Code                                              |                        |  |
| ENGTH:            | .6 TVPE: Character O/R: Required M/S: Single<br>n for report |                        |  |

### Parameters for ZFRNSLC

| No | Name                                | Required? | Description/Instructions                                 | Single /<br>Multiple<br>Entry | Default<br>Values |
|----|-------------------------------------|-----------|----------------------------------------------------------|-------------------------------|-------------------|
| 01 | Term Code                           | Y         | Enter term for report.                                   | Single                        |                   |
| 02 | Student<br>Attributes to<br>Exclude | Ν         | Enter student attribute(s) to exclude from reporting.    | Multiple                      |                   |
| 03 | Enrollment<br>Status Codes          | Y         | Enrollment Status code(s) to determine Withdrawn Status. | Multiple                      |                   |
| 04 | Report Flag                         | Y         | Y = Standard Report                                      | Single                        | Y                 |
|    |                                     |           | N = Non-Standard Report.                                 |                               |                   |
| 05 | Address<br>Hierarchy                | Y         | Enter priority and address type.                         | Multiple                      |                   |
| 06 | Report Date                         | Y         | Certification Date of the report. Single entry.          | Single                        |                   |
| 07 | Run Mode                            | Y         | 1 = Report of Missing/Invalid Data                       | Single                        | 1                 |
|    |                                     |           | 2 = EDI TS190 output; 3 = EDI.Smart TS190 output.        |                               |                   |
| 08 | Grad Level<br>Code                  | N         | Code for graduate level courses.                         | Multiple                      |                   |

| 17-NOV-20<br>200608              | 06 11:51:56                       |                  | Clearinghouse Extract Report      |                             | F<br>ZFR |
|----------------------------------|-----------------------------------|------------------|-----------------------------------|-----------------------------|----------|
| Student<br>ID                    | Student<br>Name                   |                  |                                   | Error Message               |          |
| 036036036                        | Katt, Kitty                       |                  |                                   | No Time Status on SFAREGS - |          |
| 100000010                        | Fife, Barney                      |                  | I                                 | No Time Status on SFAREGS - |          |
| 654654654                        | Charlotte, web                    |                  |                                   | No Address on SPAIDEN       |          |
| 654654654                        | Charlotte, web                    |                  |                                   | No Time Status on SFAREGS - |          |
| 9999999999                       | Pea, Sweet                        |                  |                                   | No Address on SPAIDEN       |          |
| 9999999999                       | Pea, Sweet                        |                  |                                   | No Time Status on SFAREGS - |          |
| 777555333<br>AL17-NOV-<br>200608 | Meltplate, Patty<br>2006 11:51:56 |                  | Clearinghouse Extract Report      | No Address on SPAIDEN       | ZFR      |
|                                  |                                   | * * * REPORT CON | TROL INFORMATION - ZFRNSLC - Rele | ase 7.0 * * *               |          |
|                                  | TERM:                             | 200608           |                                   |                             |          |
| STUDENT E                        | CLUDE ATTRIBUTES:                 | None entered.    |                                   |                             |          |
| ENROLLM                          | ENT STATUS CODE(S):               | AW WS            |                                   |                             |          |
|                                  | REPORT FLAG:                      | Ŷ                |                                   |                             |          |
|                                  | ADDRESS HIERARCHY: 3              | 1ма              |                                   |                             |          |
|                                  | REPORT DATE: 3                    | 17-NOV-2006      |                                   |                             |          |
|                                  | RUN MODE: 3                       | 1                |                                   |                             |          |
|                                  | GRAD LEVEL:                       | US               |                                   |                             |          |

Sample .log output file:

RUN SEQUENCE NUMBER: zfrnslc completed successfully 40 lines written to /home/banjob/zfrnslc\_777207.lis

### **IV. Verify NSLDS Reports**

1. Generate the NSLDS Student Status Confirmation Report (ZFRNSLC) ZFRNSLC corrects the handling of students not enrolled in the current term by checking for a withdrawn status for these students in the last enrolled term. For students who withdrew in the last term attended, the error messages that they have a missing or invalid time status are not generated.

| rinter:            | Special                                                        | rint:       | Lines: 55 Submit Time: |  |
|--------------------|----------------------------------------------------------------|-------------|------------------------|--|
| arame<br>lumber    | eter Values<br>Parameters                                      |             | Values                 |  |
| 01                 | Term Code                                                      |             |                        |  |
| 02                 | Student Attributes to Exclude                                  |             |                        |  |
| 03                 | Enrollment Status Code(s)                                      |             |                        |  |
| 04                 | Report Flag                                                    | Y           |                        |  |
| 05                 | Address Hierarchy                                              |             |                        |  |
| 06                 | Report Date (DD-MON-YYYY)                                      | 30-MAY-2007 |                        |  |
| 07                 | Run Mode                                                       | 1           |                        |  |
| 08                 | Grad Level Code                                                |             |                        |  |
| ENGTH<br>nter terr | I: 6 TYPE: Character O/R: Required M/S: Single<br>m for report |             |                        |  |

#### Parameters for ZFRNSLC

| No | Name                                | Required? | Description/Instructions                                              | Single /<br>Multiple<br>Entry | Default<br>Values |
|----|-------------------------------------|-----------|-----------------------------------------------------------------------|-------------------------------|-------------------|
| 01 | Term Code                           | Y         | Enter registration term for processing.                               | Single                        |                   |
| 02 | SSCR File to<br>Process             | Y         | Enter path and filename for SSCR Roster or Error file to process.     | Single                        |                   |
| 03 | SSCR File<br>Type                   | Y         | Enter 'R' (Roster File) or 'E' (Error Notification File).             | Single                        |                   |
| 04 | Run Mode                            | Y         | Enter 'A' (Audit), 'C' (Create Flat File), or 'E' (Error<br>Listing). | Single                        |                   |
| 05 | Address<br>Hierarchy                | Y         | Enter priority and address type.                                      | Multiple                      |                   |
| 06 | Aid Year<br>Code(s)                 | Y         | Enter the Aid Year Code(s) to select students with new loans.         | Multiple                      |                   |
| 07 | Level Code for<br>New Students      | Ν         | Enter the Level Code(s) to select students with new loans.            | Multiple                      |                   |
| 08 | College Code<br>for New<br>Students | Ν         | Enter the College Code(s) to select students with new loans.          | Multiple                      |                   |
| 09 | Campus Code<br>for New<br>Students  | N         | Enter the Campus Code(s) to select students with new loans.           | Multiple                      |                   |
| 10 | Match on ID                         | Ν         | Y - Match on ID/SSN only                                              | Single                        | Ν                 |
|    | Only                                |           | N - Match on ID/SSN and Last Name                                     |                               |                   |
| 11 | Withdrawn<br>Enrollment<br>Code     | Y         | Enter Enrollment Status Code(s) for Withdrawn.                        | Multiple                      |                   |

| 17-NOV-20<br>200608              | 06 11:51:56                       |               | Clearinghouse Extract R      | eport                     |
|----------------------------------|-----------------------------------|---------------|------------------------------|---------------------------|
| Student<br>ID                    | Student<br>Name                   |               |                              | Error Message             |
| 036036036                        | Katt, Kitty                       |               |                              | No Time Status on SFAREGS |
| 100000010                        | Fife, Barney                      |               | I                            | No Time Status on SFAREGS |
| 654654654                        | Charlotte, web                    |               |                              | No Address on SPAIDEN     |
| 654654654                        | Charlotte, web                    |               |                              | No Time Status on SFAREGS |
| 9999999999                       | Pea, Sweet                        |               |                              | No Address on SPAIDEN     |
| 9999999999                       | Pea, Sweet                        |               |                              | No Time Status on SFAREGS |
| 777555333<br>AL17-NOV-<br>200608 | Meltplate, Patty<br>2006 11:51:56 |               | Clearinghouse Extract R      | No Address on SPAIDEN     |
|                                  |                                   | * * * REPORT  | CONTROL INFORMATION - ZFRNSL | C - Release 7.0 * * *     |
|                                  | TERM:                             | 200608        |                              |                           |
| STUDENT E                        | ×CLUDE ATTRIBUTES:                | None entered. |                              |                           |
| ENROLLM                          | ENT STATUS CODE(S)                | : AW WS       |                              |                           |
|                                  | REPORT FLAG:                      | Y             |                              |                           |
|                                  | ADDRESS HIERARCHY:                | 1MA           |                              |                           |
|                                  | REPORT DATE:                      | 17-NOV-2006   |                              |                           |
|                                  | RUN MODE:                         | 1             |                              |                           |
|                                  | GRAD LEVEL:                       | US            |                              |                           |

RUN SEQUENCE NUMBER: zfrnslc completed successfully 40 lines written to /home/banjob/zfrnslc\_777207.lis

# **Regents' Test Load Process Flow**

| Description of the<br>Regents' Test Load<br>Process | The<br>score<br>recore<br>the t<br>again | Regents' Test Load process (ZHRRTLD) loads Regents' Test<br>es for the reading and essay tests into the SORTEST table. For each<br>rd in the Regents' test scores file, the student ID is searched against<br>ables, SPRIDEN and SPBPERS, and the test scores are validated<br>nst STVTESC. |                                                                                                    |                 |   |  |  |  |  |  |
|-----------------------------------------------------|------------------------------------------|----------------------------------------------------------------------------------------------------|----------------------------------------------------------------------------------------------------|-----------------|---|--|--|--|--|--|
| Regents' Test Load<br>Process Flow<br>Overview      | Com                                      | plete th                                                                                                    | e following steps for the Regents' Test Load                                                                         | l Process.      | ] |  |  |  |  |  |
|                                                     |                                          | Ens<br>file<br>nar                                                                                                    | sure a copy of the Regents' Test Load data<br>is in the right directory and that the file is<br>ned regents_test.dat | \$DATA_H<br>OME |   |  |  |  |  |  |
|                                                     |                                          | II. Run Regents' Test Load Process                                                                                                    |                                                                                                    |                 |   |  |  |  |  |  |
|                                                     |                                          | 1.                                                                                                    | Run the Regents' Test Load process in Audit Mode                                                                     | ZHRRTLD         |   |  |  |  |  |  |
|                                                     |                                          | 2.                                                                                                    | Review the generated report                                                                                          |                 |   |  |  |  |  |  |
|                                                     |                                          | 3.                                                                                                    | Correct unmatched IDs                                                                                                |                 |   |  |  |  |  |  |
|                                                     |                                          | 4.                                                                                                    | Run the Regents' Test Load Process in Update Mode                                                                    | ZHRRTLD         |   |  |  |  |  |  |
|                                                     |                                          | 5.                                                                                                    | Review the generated report from Update Mode                                                                         |                 |   |  |  |  |  |  |
|                                                     |                                          | 6.                                                                                                    | Verify the updates on SORTEST                                                                                        |                 |   |  |  |  |  |  |

# **Using the Regents' Test Load Process**

### I. Load Regents' Test Data File

**Ensure a copy of the file is in the directory** The Regents' Test Load data file must be in the \$DATA\_HOME directory, named regents\_test.dat. From the \$BANNER\_HOME/gamod/misc directory, run the following command (you will be prompted for the password):

sqlload control=load\_zhtrtld.ctl log=zhtrtld.log userid=general

| Position | Length                                                                                                    |
|----------|----------------------------------------------------------------------------------------------------|
| 1-2      | 2                                                                                                    |
| 3-11     | 9                                                                                                    |
| 12-31    | 20                                                                                                    |
| 32       | 1                                                                                                    |
| 33-33    | 1                                                                                                    |
| 34-35    | 2                                                                                                    |
| 36-37    | 2                                                                                                    |
| 38-39    | 2                                                                                                    |
| 40       | 1                                                                                                    |
| 41       | 1                                                                                                    |
| 42       | 1                                                                                                    |
| 43-46    | 4                                                                                                    |
| 47       | 1                                                                                                    |
| 48       | 1                                                                                                    |
| 49-51    | 3                                                                                                    |
|          | Position         1-2         3-11         12-31         32         33-33         34-35         36-37         38-39         40         41         42         43-46         47         48         49-51 |

### II. Run Regents' Test Load Process

Introduction

The Regents' Test Load process can be run in Audit or Update mode; however, best practice is to run the process in Audit before running in Update.

Audit mode checks the validity of student IDs and test scores but does not update SORTEST. A report is generated describing any errors found in matching student IDs or in the test scores. The report also describes what updates would have been made to SORTEST. Counts of the numbers of test scores that would have been processed or rejected also are reported.

Update mode checks the validity of Student IDs and test scores and also updates SORTEST for matching Student IDs and valid test scores. A report is generated describing any errors found in matching Student IDs or in the test scores. The report also describes what updates have been made to SORTEST. Counts of the numbers of test scores processed or rejected are also reported.

#### 1. Run in Audit Mode (ZHRRTLD) Run ZHRRTLD in Audit Mode by specifying 'A' as the only value.

| Printer (<br>Printer: | DATABASE  | •          | Special Print: |      | Lines                                 | 55          | Submit Time: |  |
|-----------------------|-----------|------------|----------------|------|---------------------------------------|-------------|--------------|--|
| Paramet<br>Number     | er Values | Parameters |                |      | · · · · · · · · · · · · · · · · · · · | Values<br>▼ |              |  |
| Submiss               | ion       |            |                | <br> |                                       |             |              |  |

### Parameters for ZHRRTLD

| No | Name     | Required? | Description/Instructions                                                                                                    | Default Values |
|----|----------|-----------|----------------------------------------------------------------------------------------------------|----------------|
| 01 | Run Mode | Ν         | (A)udit Mode prints a report without updating the database. (U)update Mode updates the database. 'A' is the default value and is best practice for the initial run. | A              |

2. Review the report generated identifies records that would have been added to SORTEST and records that would not have been added to SORTEST because of unmatched Student IDs or invalid test scores.

The PARTS field in the .lis file specifies which test scores for each record are validated and updated:

If PARTS = 1, both test scores are processed.

If PARTS = 2, only the essay score is processed.

If PARTS = 3, only the read score is processed.

| 15-MA | Y-07 15:50:                                                                    | 32      |                                                 |                |                                      |                      |            |                                    |                   |                         |        |                   |                |                  | PAGE 1        |
|-------|--------------------------------------------------------------------------------|---------|-------------------------------------------------|----------------|--------------------------------------|----------------------|------------|------------------------------------|-------------------|-------------------------|--------|-------------------|----------------|------------------|---------------|
|       |                                                                                |         |                                                 |                | REGEN                                | ITS'                 | TES        | T SCOR                             | St SC<br>E UPD    | ore Load<br>ATE - AUI   | DIT MO | DE                |                |                  | ZHRRTLD 7.0.1 |
| INST  | STUDENT<br>ID NUMBER                                                           | STUDENT | NAME                                            | R PRE<br>C INS | VREA                                 | DING                 | R          | ESSAY<br>SCORE                     | TOT               | TEST DT                 | PARTS  | RT<br>FORM RATING | UPDATE<br>FLAG | ACTIVITY<br>DATE |               |
| 15    | 123123123                                                                      | AARON   | STUDENT                                         | 2 0            | 91                                   | 73                   | 1          | 3                                  | 1                 | 2002/11                 | 1      |                   | T              | 15-MAY-2007      |               |
| 15    | 12121212121                                                                    | JENSEN  | STUDENT                                         | 2 0            | 98                                   | 74                   | 1          | 2                                  | 1                 | 2002/11                 | 1      |                   | ī              | 15-MAY-2007      |               |
| 15    | 131313131                                                                      | JOE     | STUDENT                                         | 2 0            | 99                                   | 72                   | 1          | 2                                  | 1                 | 2002/11                 | 1      |                   | I              | 15-MAY-2007      |               |
| 15    | 141414141                                                                      | JOHN    | STUDENT                                         | 2 0            | 94                                   | 73                   | 0          | 0                                  | 9                 | 2002/11                 | 3      |                   | I              | 15-MAY-2007      |               |
| L5-MA | AY-07 15:50:32<br>Regents Test Score Load<br>RECENTS TEST SCORE UPDATE SUMMARY |         |                                                 |                |                                      |                      |            |                                    |                   | PAGE 2<br>ZHRRTLD 7.0.1 |        |                   |                |                  |               |
|       |                                                                                |         | * * * REPORT                                    | CONTR          | OL INFO                              | RMAT                 | ION        |                                    |                   |                         |        |                   |                |                  |               |
|       |                                                                                |         |                                                 |                |                                      | PROC                 | RAN        | VERSI                              | ON:GA             | Mod 7.0                 | 1      |                   |                |                  |               |
|       |                                                                                |         | JOB PARAM                                       | IETERS         |                                      |                      |            |                                    |                   |                         |        |                   |                |                  |               |
|       |                                                                                |         |                                                 | RUN M          | ODE A(U                              | DIT                  | 1          | U(PDAT                             | E):A              |                         |        |                   |                |                  |               |
|       |                                                                                |         | RECORD CO                                       | UNTS           |                                      |                      |            |                                    |                   |                         |        |                   |                |                  |               |
|       |                                                                                | COUNT   | OF REGENTS' COUNT OF SCO                        | DRE RE         | CORE RE                              | COR                  | INV        | ALID S                             | ED:<br>SN:        | 4<br>4                  |        |                   |                |                  |               |
|       |                                                                                |         | FOR RE                                          | CORDS          | WITH A                               | VAL                  | ID         | SSN                                |                   |                         |        |                   |                |                  |               |
|       |                                                                                |         | COUNT OF RE<br>COUNT OF<br>COUNT OF<br>COUNT OF | ESSAY<br>READI | SCORE<br>SCORE<br>NG SCOR<br>AY SCOR | RECO<br>RECO<br>ES C | RDS<br>RDS | UPDAT<br>UPDAT<br>OF RAN<br>OF RAN | ED:<br>GE:<br>GE: | 0000                    |        |                   |                |                  |               |
| ind o | f job.                                                                         |         |                                                 |                |                                      |                      |            |                                    |                   |                         |        |                   |                |                  |               |
|       |                                                                                |         |                                                 |                |                                      |                      |            |                                    |                   |                         |        |                   |                |                  |               |
|       |                                                                                |         |                                                 |                |                                      |                      |            |                                    |                   |                         |        |                   |                |                  |               |

- **3.** Correct unmatched IDs Problems with unmatched student IDs can be resolved through either of the following two methods.
  - 1. Edit the input data file with a text editor to correct Student IDs. Correct any unmatched Student IDs that can be corrected. Load the data as described in *Load Regents' Test Data File*.
  - Data file entries are held in an Oracle table (ZHTRTLD) that allows the editing of student IDs and the resubmission of test scores that were not processed during the Audit. Edit the ZHTRTLD table using SQL Plus. Important: Do *not*\_reload the data with sqlload, or you will overwrite the changes you just made.

#### Temporary ZHTRTLD Table Format

| Field Name               | Position | Length |
|--------------------------|----------|--------|
| ZHTRTLD_INST             | 1-2      | 2      |
| ZHTRTLD_ID               | 3-11     | 9      |
| ZHTRTLD_NAME             | 12-31    | 20     |
| ZHTRTLD_REPEAT_CODE      | 32       | 1      |
| ZHTRTLD_PREV_TEST_SCHOOL | 33-34    | 2      |
| ZHTRTLD_READ_SCORE       | 35-36    | 2      |
| ZHTRTLD_READ_PER         | 37-38    | 2      |
| ZHTRTLD_READ             | 39       | 1      |
| ZHTRTLD_ESSAY            | 40       | 1      |
| ZHTRTLD_TOT_COMP         | 41       | 1      |
| ZHTRTLD_TEST_DATE        | 42-45    | 4      |
| ZHTRTLD_PARTS            | 46       | 1      |
| ZHTRTLD_RTFORM           | 47       | 1      |
| ZHTRTLD_RATING           | 48-50    | 3      |

#### 4. Run in Update Mode

After you have resolved the unmatched student IDs, run ZHRRTLD through GJAPCTL, specifying 'U' for Update Mode as the only value.

| rinter           | Control    |            |                |           |              |   |
|------------------|------------|------------|----------------|-----------|--------------|---|
| rinter:          | DATABASE   | •          | Special Print: | Lines: 55 | Submit Time: |   |
| aramet<br>lumber | ter Values | Parameters |                | Values    |              |   |
| 01               | Run Mode   |            |                |           |              | ſ |
|                  |            |            |                |           |              |   |
|                  |            |            |                |           |              |   |
|                  |            |            |                |           |              |   |
|                  |            |            |                |           |              |   |
|                  |            |            |                |           |              |   |
|                  |            |            |                |           |              |   |

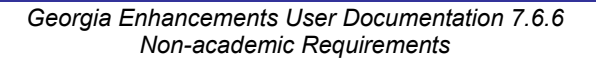

#### Parameters for ZHRRTLD

| No | Name     | Required? | Description/Instructions                                                                                                    | Default Values |
|----|----------|-----------|----------------------------------------------------------------------------------------------------|----------------|
| 01 | Run Mode | Ν         | 'A' or audit mode prints a report without updating the database.<br>'U' is update mode, which updates the database. 'A' is the<br>default value and is best practice for the initial run. | A              |

#### 5. Review the report generated from Update Mode

Check the report that indicates records added to SORTEST and records not added to SORTEST. Records not added have unmatched Student IDs or invalid test scores.

| 15-MA | W-07 15:50:          | 32        |                                                 |                                      | REGEN                     | TS'                  | ege<br>TES       | nts Te<br>T SCOR                   | st Sc<br>E UPO    | ore Load<br>ATE - AU | DIT MO | DE                |                |                  | PAGE 1<br>ZHRRTLD 7.0.1 |
|-------|----------------------|-----------|-------------------------------------------------|--------------------------------------|---------------------------|----------------------|------------------|------------------------------------|-------------------|----------------------|--------|-------------------|----------------|------------------|-------------------------|
| INST  | STUDENT<br>ID NUMBER | STUDENT N | LAME                                            | R PREV<br>C INST                     | REA                       | PER                  | R                | ESSAY<br>SCORE                     | COMP              | TEST DT              | PARTS  | RT<br>FORM RATING | UPDATE<br>FLAG | ACTIVITY<br>DATE |                         |
| 15    | 123123123            | AARON     | STUDENT                                         | 2 0                                  | 91                        | 73                   | 1                | 3                                  | 1                 | 2002/11              | 1      |                   | I              | 15-MAY-2007      |                         |
| 15    | 121212121            | JENSEN    | STUDENT                                         | 2 0                                  | 98                        | 74                   | 1                | 2                                  | 1                 | 2002/11              | 1      |                   | I              | 15-MAY-2007      |                         |
| 15    | 131313131            | JOE       | STUDENT                                         | 2 0                                  | 99                        | 72                   | 1                | 2                                  | 1                 | 2002/11              | 1      |                   | I              | 15-MAY-2007      |                         |
| 15    | 141414141            | JOHN      | STUDENT                                         | 2 0                                  | 94                        | 73                   | 0                | 0                                  | 9                 | 2002/11              | 3      |                   | I              | 15-MAY-2007      |                         |
| 15-MA | W-07 15:50:          | 32        |                                                 |                                      | RE                        | R<br>GENT            | ege<br>S         | nts Te<br>TEST S                   | st Sc<br>CORE     | ore Load<br>UPDATE S | UNMARY |                   |                |                  | PAGE 2<br>ZHRRTLD 7.0.1 |
|       |                      |           | * * * REPORT                                    | CONTRO                               | L INFO                    | RMAT                 | ION              | * * *                              |                   |                      |        |                   |                |                  |                         |
|       |                      |           |                                                 |                                      |                           | PROG                 | R.AM             | VERSI                              | ON:GA             | Mod 7.0              | .1     |                   |                |                  |                         |
|       |                      |           | JOB PARA                                        | <b>IETERS</b>                        |                           |                      |                  |                                    |                   |                      |        |                   |                |                  |                         |
|       |                      |           |                                                 | RUN MC                               | OE A(U                    | DIT)                 | 1                | UÇPDAT                             | E):U              |                      |        |                   |                |                  |                         |
|       |                      |           | RECORD CO                                       | OUNTS -                              |                           |                      |                  |                                    |                   |                      |        |                   |                |                  |                         |
|       |                      | COUNT O   | COUNT OF SCO                                    | REST SO                              | ORE RE                    | TH                   | S P<br>INV       | ROCESS<br>ALID S                   | ED:<br>SN:        | 4                    |        |                   |                |                  |                         |
|       |                      |           | FOR RE                                          | CORDS                                | WITH A                    | VAL                  | ID               | SSN                                |                   |                      |        |                   |                |                  |                         |
|       |                      |           | COUNT OF RE<br>COUNT OF<br>COUNT OF<br>COUNT OF | EADING<br>ESSAY<br>READIN<br>OF ESSA | SCORE<br>SCORE<br>IG SCOR | RECO<br>RECO<br>ES C | RDS<br>RDS<br>UT | UPDAT<br>UPDAT<br>OF RAN<br>OF RAN | ED:<br>GE:<br>GE: | 0000                 |        |                   |                |                  |                         |
| End o | of job.              |           |                                                 |                                      |                           |                      |                  |                                    |                   |                      |        |                   |                |                  |                         |
|       |                      |           |                                                 |                                      |                           |                      |                  |                                    |                   |                      |        |                   |                |                  |                         |
|       |                      |           |                                                 |                                      |                           |                      |                  |                                    |                   |                      |        |                   |                |                  |                         |

6. Verify updates on SORTEST

Verify updated records on SORTEST. Existing SORTEST records (those with valid data on the initial run) will have been overwritten with the same information, but without reporting an error.

# Student Schedule Form (ZSASECT)

#### **Description**

The Student Schedule form (ZSASECT) is a clone of Banner baseline Schedule form (SSASECT) that allows the Instructional Method field to be updated after registration has occurred for the course section. The field has been used by some institutions to identify sections to be extracted through the ICGORLDI process. Previously, the Instructional Method field prevented any updates when registration existed for the section.

| Schedule Form ZSASEC1 | 7.1.1 35555555555555555555555555555555555 | ononananananananananananananananananana         |
|-----------------------|-------------------------------------------|-------------------------------------------------|
| Section Details       |                                           |                                                 |
| Subject:              |                                           | CEU Indicator:                                  |
| Course Number:        | Title:                                    | Credit Hours:                                   |
| Section:              |                                           |                                                 |
| Cross List:           |                                           | Billing Hours:                                  |
| Campus:               |                                           |                                                 |
| Status:               |                                           | Contact Hours:                                  |
| Schedule Type:        |                                           |                                                 |
| Instructional Method: |                                           | Lecture:                                        |
| Integration Partner:  |                                           |                                                 |
| Grade Mode:           |                                           | Lab:                                            |
| Session:              |                                           |                                                 |
| Special Approval:     |                                           | Other:                                          |
| Duration:             |                                           |                                                 |
| Part of Term:         |                                           | Link Identifier:                                |
|                       | First Last                                | Attendance Method:                              |
| Registration Dates:   |                                           | Weekly Contact Hours:                           |
| Start Dates:          |                                           | Daily Contact Hours:                            |
| Maximum Extensions:   |                                           | Print Voice Response and Self-Service Available |
|                       |                                           | Gradable CAPP Areas for Prerequisites           |
| Long Title            | Comments Syllabus                         | □ Tuition and Fee Waiver                        |